## 学生申领、补办学生证操作说明

进入教务系统,进入"学生证申领"菜单,切换对应学期后点击"切换学期"按钮,点击"申请";

| @ 我的            | <ul> <li>回学生证</li> </ul> | 补办申请                        |             |     |    |    |    |        |  |  |  |  |
|-----------------|--------------------------|-----------------------------|-------------|-----|----|----|----|--------|--|--|--|--|
| 学生证申领           | 学年学                      | 明: 2023-20                  | 024学年2学期 切  | 换学期 |    |    |    |        |  |  |  |  |
| 学等信白            | 3申请 [                    | □申請 圖修改 ★ 删除 2 查看 2 撤回 2 提交 |             |     |    |    |    |        |  |  |  |  |
|                 |                          | 学号                          | 姓名          | 年级  | 院系 | 专业 | 班级 | 籍贯     |  |  |  |  |
| 信息核/住及补求        |                          |                             |             |     |    |    |    |        |  |  |  |  |
| 学籍异动申请          |                          |                             |             |     |    |    |    | 没有查询结果 |  |  |  |  |
| 缓考申请            |                          |                             |             |     |    |    |    |        |  |  |  |  |
| 培养计划            |                          | ~                           |             |     |    |    |    |        |  |  |  |  |
| 计划完成情况          | 1000日第一                  | <b>谢修改 🗙 删</b> 图            | 余 🗷 查看 🗷 撤回 | ┛提交 |    |    |    |        |  |  |  |  |
| 学生辅修报名          |                          |                             |             |     |    |    |    |        |  |  |  |  |
| 选课              |                          |                             |             |     |    |    |    |        |  |  |  |  |
| 我的课表            |                          |                             |             |     |    |    |    |        |  |  |  |  |
| 我的考试            |                          |                             |             |     |    |    |    |        |  |  |  |  |
| 我的成绩            | 4                        |                             |             |     |    |    |    |        |  |  |  |  |
| 课程替代申请          |                          |                             |             |     |    |    |    |        |  |  |  |  |
| 校外考试            |                          |                             |             |     |    |    |    |        |  |  |  |  |
| <b>===</b> 量化评教 | <                        |                             |             |     |    |    |    |        |  |  |  |  |
| ♣ 公共服案          | 1                        |                             |             |     |    |    |    |        |  |  |  |  |

2. 根据实际情况,填写火车到站、家庭地址、申领原因。新生首次申请,申领原因选择"新 申领";若是补办、重办,则据实选择具体原因。

| 国学生证补办申请 |  |
|----------|--|
|----------|--|

| 学年学期:   | 2023- | 2024学年2学期  | 切换学期   |     |       |                                  |           |
|---------|-------|------------|--------|-----|-------|----------------------------------|-----------|
| 三学生证补办6 | 申请    |            |        |     |       |                                  |           |
| 申       | 请开关:  | 2 2 学年第 学具 | 月第 次补办 |     |       |                                  |           |
|         | 学号:   | 32         |        |     |       |                                  |           |
| 学生      | 证编号:  | 2023       |        |     |       |                                  |           |
| *:      | 火车站:  | 安庆         |        |     | *     |                                  |           |
| *家      | 庭地址:  | 安徽 省       | 安庆     | 市望江 | 区/县   |                                  |           |
| *申      | 领原因:  | 因丢失补办      |        |     | *     |                                  |           |
| 申       | 请附件:  | 选择文件未选择    | 释任何文件  |     | 只允许上传 | 以下格式的文件:doc,docx,xls,xlsx,pdf,pp | r,zip,rar |
|         | 提     | ż          |        |     |       |                                  |           |

3.火车到站须与家庭住址信息一致,如不一致,需提供相关证明(父母异地居住证明或父母 异地工作证明、户口簿相关页面),通过附件上传(多张照片可粘贴至一个 Word 文档上传)。 4.确认填写信息无误后点击"提交",等待审核。